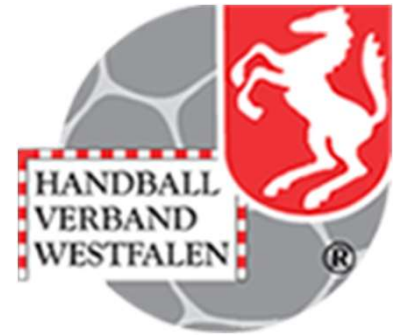

# Jahresdatenprüfung Verbandsverwaltungssystem Phönix

Version: 2021-08-18

# Vorinfo

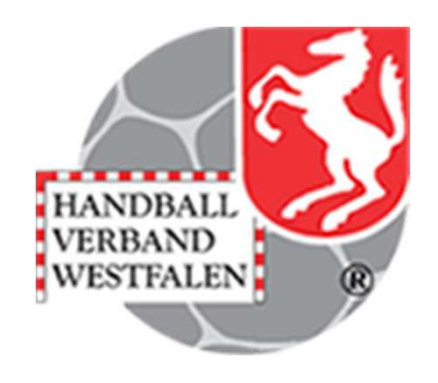

Durch eine jährliche Überprüfung der Vereinsdaten soll eine weitestgehende Aktualität gewährleistet werden. Es soll sichergestellt sein, dass die für die Kommunikation zwischen den Vereinen genutzten Daten zum größten Teil nutzbar sind und letztendlich auch der Verband und die Handballkreise auf korrekte Daten zugreifen.

In der Zeit zwischen dem 18.08. und 19.09. eines Jahres wird in der Vereinsansicht im Sektor Funktionen ein Button "Jahresvereinsmeldung" freigeschaltet. Nach dem beiliegenden Ablauf werden die Pflichtangaben (P) von den Vereinsverantwortlichen – Rolle: Vereinsaccount plus - geprüft, ggf. korrigiert und im Anschluss bestätigt.

Nach dem 30.09. ist über geeignete Auswertungen die Identifizierung der Vereine möglich, die eine Meldung nicht abgegeben haben. Wir werden in Folge diese Vereine auffordern, uns die Aktualität ihrer Daten zu bestätigen.

Die Rechtsgrundlage für die Erhebung ist § 11 Abs. 6 unserer Satzung.

Wir bitten um Verständnis, dass ein ordentlicher Spielbetrieb und die damit verbundenen Aktivitäten aller daran Beteiligten nur mit einem gepflegten Datenbestand funktionieren kann. Bitte helfen Sie mit, dieses Ziel verbunden mit einem geringen Aufwand zu erreichen.

# Hinweise:

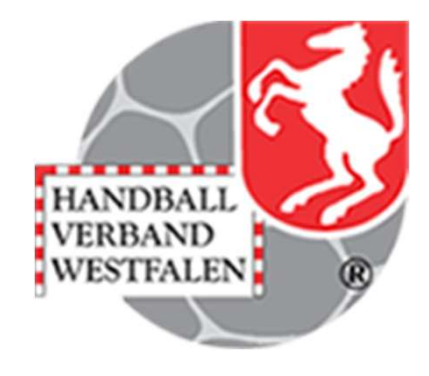

Wichtige Hinweise:

Wir weisen extra darauf hin, dass die Pflichtfunktionen von allen Stammvereinen und den Spielgemeinschaften zu pflegen sind.

Bei einigen Funktionen sind Anschrift und Telefon-Nr. verpflichtend, da Kontaktmöglichkeiten zwingend erforderlich sind.

Diese pers. Daten kann nur jede registrierte Person selbst ändern, eine Funktionszuweisung schlägt bei unvollständigen Daten grundsätzlich fehl.

Bei technischen Problemen wenden Sie sich bitte per Mail an support@handballwestfalen.de

#### Anmeldung in Phönix II mit den persönlichen Anmeldedaten Link: https://hw.it4sport.de

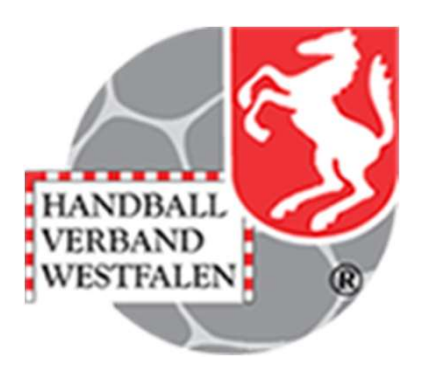

| <u>D</u> atei <u>B</u> earbeiten <u>A</u> nsicht <u>C</u> hronik <u>L</u> esezeichen Extras <u>H</u> ilfe |                                                                                                    |                  | - 0 X         |
|----------------------------------------------------------------------------------------------------|----------------------------------------------------------------------------------------------------|------------------|---------------|
| Phoenix II - Login × +                                                                                    |                                                                                                    |                  |               |
| ← → C ☆       () ▲ https://hw.it4sport.de/index.php                                                       |                                                                                                    | ••• 🗵 🗙 🔍 Suchen | II\ 💿 🗉 🔍 ≫ Ξ |
| 🌣 Meistbesucht 🖨 Mozilla Firefox Deutsch 🖨 User Support Forum 🖨 Mozilla Firefox Hilfe 🖨 Plug-in FAQ       | 🗼 Jira Account                                                                                                    |                  |               |
|                                                                                                    | Login Phoenix I<br>Benutzer<br>Passwort                                                                                                    |                  | ^             |
|                                                                                                    | Abbruch Anmelden                                                                                                    |                  |               |
|                                                                                                    | Neu registrieren?<br>Passwort vergessen?<br>Benutzername vergessen?                                                                                                    |                  |               |
|                                                                                                    | Durch die Anmeldung stimmen Sie der Verwendung von Cooki<br>Phoenix II - die Verwaltungssoftware für Sportverbände<br>© 2012 - 2019 k4sport GmbH   Impressum   Datenschutz | 15 20.           |               |

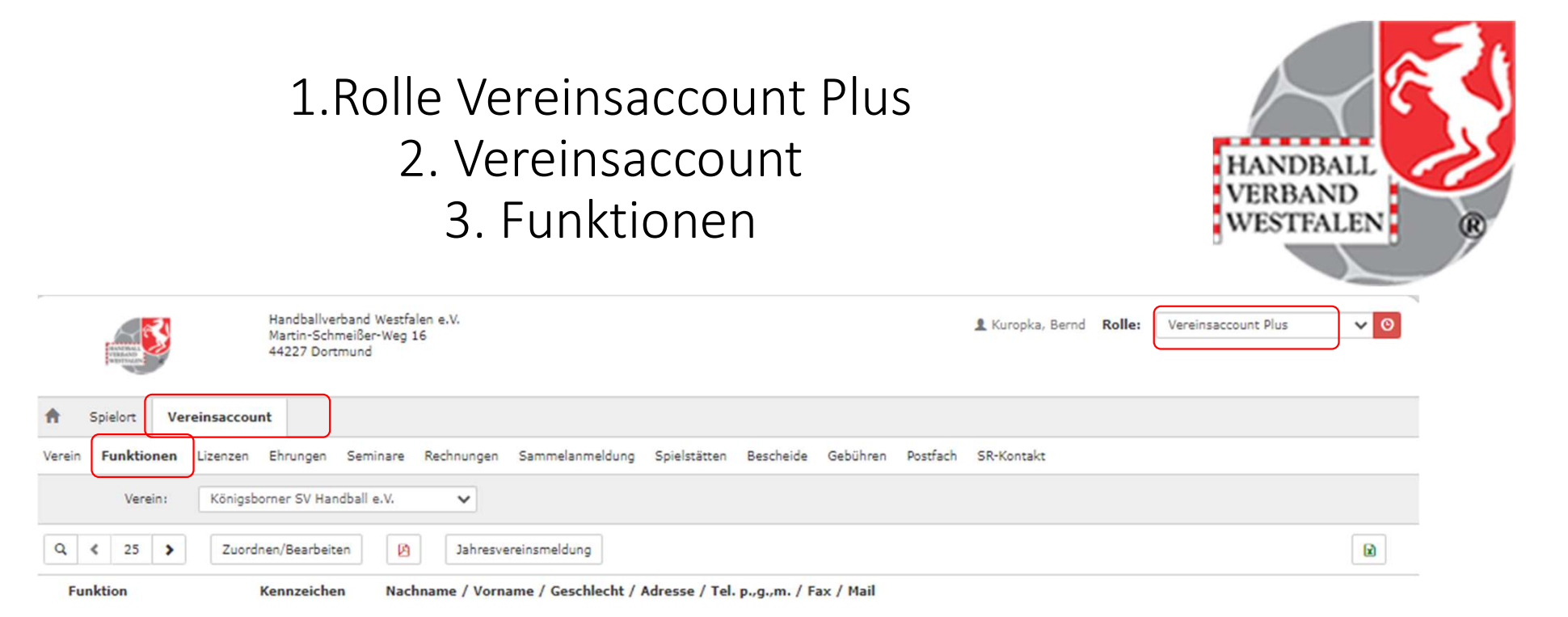

## 1.Anzahl Suchergebnisse auf mindestens 150 erhöhen 2. Mit Lupe Suche ausführen

| NERGO<br>RETOUT                       | Handballverband Westfalen e.V.<br>Martin-Schmeißer-Weg 16<br>44227 Dortmund           | 1 Kuropka, Bernd Rolle: | Vereinsaccount Plus 🗸 🧿 |  |  |  |  |
|---------------------------------------|---------------------------------------------------------------------------------------|-------------------------|-------------------------|--|--|--|--|
| A Spielort Vereinsacco                | unt                                                                                   |                         |                         |  |  |  |  |
| Verein Funktionen Lizenzer            | Ehrungen Seminare Rechnungen Sammelanmeldung Spielstätten Bescheide Gebühren Postfach | SR-Kontakt              |                         |  |  |  |  |
| Verein: Königsborner SV Handball e.V. |                                                                                       |                         |                         |  |  |  |  |
| Q < 150 > Zuo                         | dnen/Bearbeiten Dahresvereinsmeldung                                                  |                         |                         |  |  |  |  |

|                                                                                                    | de                                                   | n Funktion                        | en beginne                             | n H                                 | ANDBALL     |
|----------------------------------------------------------------------------------------------------|------------------------------------------------------|-----------------------------------|----------------------------------------|-------------------------------------|-------------|
| NAME OF CONTRACT OF CONTRACT. | Handballverband<br>Martin-Schmeiße<br>44227 Dortmund | l Westfalen e.V.<br>r-Weg 16<br>i |                                        | Kuropka, Bernd Rolle: Vereinsaccour | nt Plus 🗸 🧿 |
| Spielort Vereins                                                                                                    | account                                              |                                   |                                        |                                     |             |
| ein Funktionen Lize                                                                                                    | nzen Ehrungen Sen                                    | ninare Rechnungen Sammelanmeld    | lung Spielstätten Bescheide Gebü       | ihren Postfach SR-Kontakt           |             |
| Verein: K                                                                                                    | önigsborner SV Handball                              | e.V. 🗸                            |                                        |                                     |             |
| ٤ ٤ 150 >                                                                                                    | Zuordnen/Bearbeiten                                  | Jahresvereinsmeldung              |                                        |                                     |             |
| Funktion                                                                                                    | Kennzeichen                                          | Nachname / Vorname / Geschlec     | ht / Adresse / Tel. p.,g.,m. / Fax / M | ail                                 |             |
| Ansprechperson/Kontakt<br>Erwachsene<br>Rolle: Vereinsaccount                                                                                                    | P                                                    |                                   |                                        |                                     |             |
| Ansprechperson/Kontakt<br>Jugend<br>Rolle: Vereinsaccount                                                                                                    | P                                                    |                                   |                                        |                                     |             |
| Postanschrift<br>Rolle: Vereinsaccount Plu                                                                                                    | p<br>s                                               |                                   |                                        |                                     |             |
| Rechnungsanschrift<br>Rolle: Vereinsaccount Plu                                                                                                    | P                                                    |                                   |                                        |                                     |             |
| Schiedsrichterwart/-<br>beauftragter<br>Rolle: Vereins-SR-Wart                                                                                                    | P                                                    |                                   |                                        |                                     |             |
|                                                                                                    | P                                                    |                                   |                                        |                                     |             |

### Bearbeitung einer falsch zugeordneten Funktion

Funktion auswählen
 Button "Zuordnen/Bearbeiten" anklicken

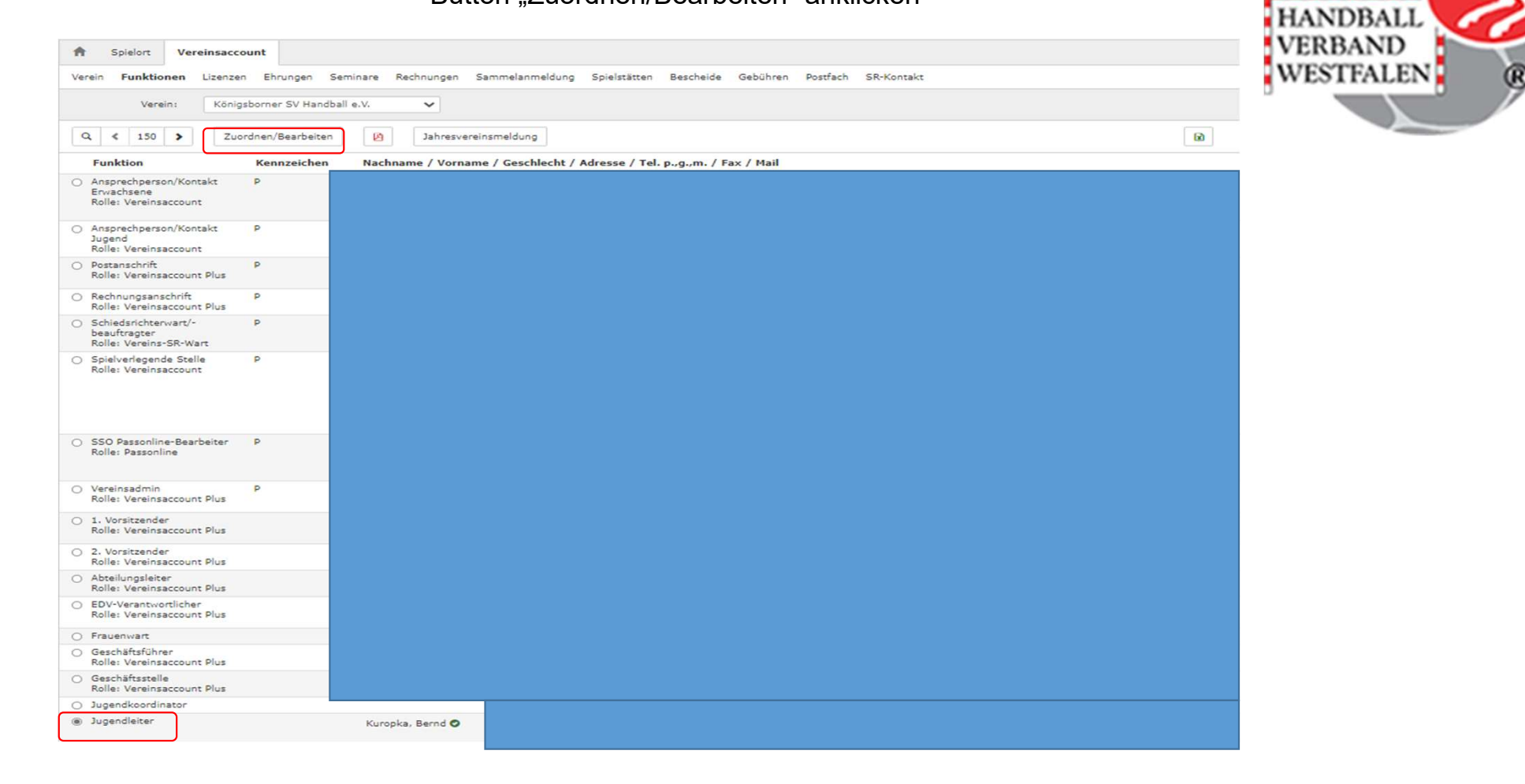

|                | Lö:<br>- Abfra                        | Schen / Archiv<br>- anklicken des roten I<br>- Funktion wirklich lös<br>ge nach Archivierung | vieren einer Pe<br>Kreuzes am Ende der Z<br>schen mit OK beantwoi<br>mit Ja und dem Datum | Erson<br>Zeile<br>ten<br>bestätigen |             | HANDBALL<br>VERBAND |
|----------------|---------------------------------------|----------------------------------------------------------------------------------------------|-------------------------------------------------------------------------------------------|-------------------------------------|-------------|---------------------|
| A Spielort     | Vereinsaccount                        |                                                                                              |                                                                                           |                                     |             | WESTFALEN           |
| Verein Funktio | onen Lizenzen Ehrungen Seminare R     | echnungen Sammelanmeldung Spielstätten                                                       | Bescheide Gebühren Postfach SR-Kontakt                                                    |                                     |             |                     |
| Funktionszu    | uordnung Bearbeiten für <u>Jugend</u> | leiter:                                                                                      |                                                                                           |                                     | H           |                     |
| +              |                                       |                                                                                              |                                                                                           |                                     |             |                     |
| Ebene          | Person                                | Funktion ab                                                                                  | zugeord. Kommunikation                                                                    | k.0                                 |             |                     |
| Verein         | Bernd Kuropka                         | Q × 🗰 04.06.2020                                                                             | Bernd.Kuropka@ksv-handball.de                                                             | 🛛 kommisarisch                      | / ×         |                     |
| K              |                                       |                                                                                              |                                                                                           |                                     |             |                     |
|                |                                       |                                                                                              |                                                                                           |                                     |             |                     |
|                |                                       | ,                                                                                            | 1 F                                                                                       |                                     |             |                     |
| Löschen        | ×                                     | Archiv                                                                                       | × Archivdatum einge                                                                       | eben?                               | Archivdatum | eingeben?           |

| Hinzufügen einer Person (1)<br>- + anklicken<br>- Lupe auswählen<br>- Namen eingeben<br>- suchen |                                                 |                                    |                               |                             |                  |                         |  |  |
|--------------------------------------------------------------------------------------------------|-------------------------------------------------|------------------------------------|-------------------------------|-----------------------------|------------------|-------------------------|--|--|
| A Spielort                                                                                       | Vereinsaccount                                  |                                    |                               |                             |                  |                         |  |  |
| Verein Funktion                                                                                  | en Lizenzen Ehrungen Seminare                   | Rechnungen Sammelanmeldung         | Spielstätten Bescheide        | Gebühren Postfach SR-Kontak | đ                |                         |  |  |
| Funktionszuo                                                                                     | rdnung Bearbeiten für <u>Juge</u>               | ndleiter:                          |                               |                             |                  | н                       |  |  |
| +                                                                                                |                                                 |                                    |                               |                             |                  |                         |  |  |
| Ebene                                                                                            | Person                                          | Funktion ab                        | zugeord. Ko                   | mmunikation                 | k.0              |                         |  |  |
| Verein 🗸                                                                                         |                                                 | Q <b>1</b>                         |                               |                             | ✓ □ kommisarisch | × ×                     |  |  |
| K                                                                                                |                                                 |                                    |                               |                             |                  |                         |  |  |
| Spielort Verein Funktione                                                                        | Vereinsaccount<br>en Lizenzen Ehrungen Seminare | Rechnungen Sammelanmeldung         | Spielstätten Bescheide        | Gebühren Postfach SR-Kontal | kt               |                         |  |  |
| Nachname:                                                                                        |                                                 | Vorname:                           |                               | G                           | eburtstag: 🗰     | (j)                     |  |  |
| Firma:                                                                                           |                                                 | PLZ:                               |                               |                             | Ort:             |                         |  |  |
| Telefon:                                                                                         |                                                 | Email:                             | 0                             | Benut                       | tzername:        |                         |  |  |
| Q < 25                                                                                           | > Auswählen Abbruch Vor                         | sicht! Auswahl bleibt beim Blätter | n nicht bestehen!             |                             |                  |                         |  |  |
| Nachname                                                                                         | Vorname                                         | Firma/Inst. Gebu                   | urtstag Ort                   | Email Telefo                | on Telefon mobil |                         |  |  |
| Phoenix II - Version                                                                             | 2.9                                             | Handballverband Westfaler          | n e.V.   Martin-Schmeißer-Weg | 16   44227 Dortmund         |                  | Impressum   Datenschutz |  |  |

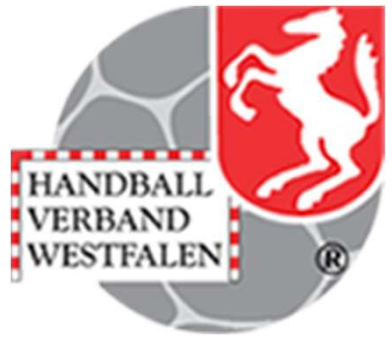

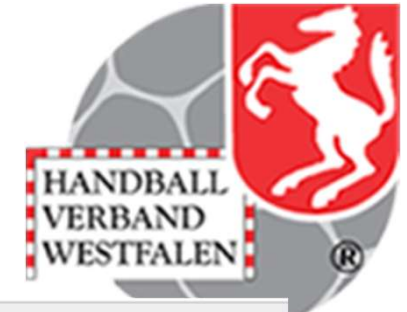

### Hinzufügen einer Person (2)

- Gesuchte Person auswählen und bestätigen

| A Spielort Ve     | ereinsaccount    |                  |                             |                        |                   |               |          |               |
|-------------------|------------------|------------------|-----------------------------|------------------------|-------------------|---------------|----------|---------------|
| Verein Funktionen | Lizenzen Ehrunge | n Seminare Rechn | ungen Sammelanmeldung       | Spielstätten Bescheide | Gebühren Postfach | SR-Kontakt    |          |               |
| Nachname:         |                  |                  | Vorname:                    |                        |                   | Geburtstag:   | <b>#</b> |               |
| Firma:            |                  |                  | PLZ:                        |                        |                   | Ort:          |          |               |
| Telefon:          |                  |                  | Email:                      | @                      |                   | Benutzername: |          |               |
| Q < 25 >          | Auswählen Ab     | Vorsicht!        | Auswahl bleibt beim Blätter | n nicht bestehen!      |                   |               |          |               |
| Nachname          | Vorname          | Firma/Inst.      | Geburtstag                  | Ort                    | Email             |               | Telefon  | Telefon mobil |
| 0                 | Patrizia         |                  |                             |                        |                   |               |          |               |
|                   | Sabine           | I                |                             |                        |                   |               |          |               |

Phoenix II - Version 2.9

Handballverband Westfalen e.V. | Martin-Schmeißer-Weg 16 | 44227 Dortmund

Impressum | Datenschutz

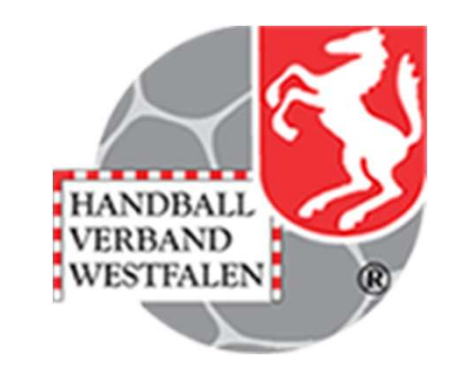

### Hinzufügen einer Person (3)

- Datum ab eintragen - Mailanschrift aussuchen -speichern - mit dem Pfeil-Button zurück ins Hauptmenü

| <b>f</b> | Spielort | Vereinsaccou  | nt       |                 |            |                 |              |            |            |          |              |   |
|----------|----------|---------------|----------|-----------------|------------|-----------------|--------------|------------|------------|----------|--------------|---|
| Verein   | Funkti   | onen Lizenzen | Ehrungen | Seminare        | Rechnungen | Sammelanmeldung | Spielstätten | Bescheide  | Gebühren   | Postfach | SR-Kontakt   |   |
| Fun      | tionszu  | uordnung Be   | arbeiten | für <u>Juge</u> | ndleiter:  |                 |              |            |            |          |              | н |
| +        |          |               |          |                 |            |                 |              |            |            |          |              |   |
| Ebene    |          | Person        |          |                 |            | Funktion ab     |              | zugeord. H | (ommunikat | ion      | k. <b>O</b>  |   |
| Verei    | • •      |               |          |                 | Q 🗙        | 18.08.2021      |              |            |            |          | kommisarisch | × |
| K        |          |               |          |                 |            |                 |              |            |            |          |              |   |

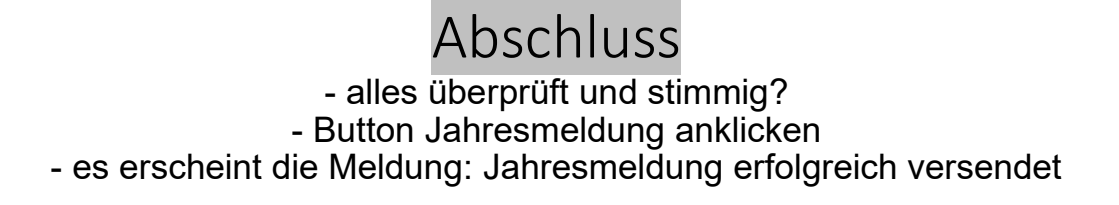

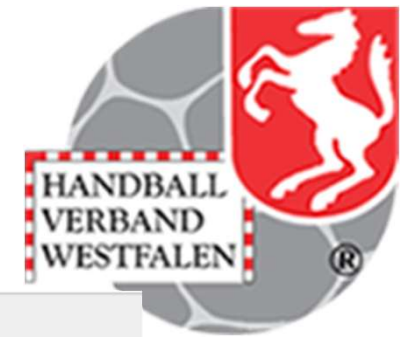

| A Spielort Vereinsaccount                                                                     |                                                                                        |  |
|-----------------------------------------------------------------------------------------------|----------------------------------------------------------------------------------------|--|
| Verein Funktionen Lizenzen Ehrungen S                                                         | eminare Rechnungen Sammelanmeldung Spielstätten Bescheide Gebühren Postfach SR-Kontakt |  |
| Verein: Königsborner SV Handb                                                                 | all e.V. 🗸                                                                             |  |
| Q<br>I50 > Zuordnen/Bearbeiten                                                                | Jahresvereinsmeldung                                                                   |  |
| Funktion Kennzeichen                                                                          | Nachname / Vorname / Geschlecht / Adresse / Tel. p.,g.,m. / Fax / Mail                 |  |
| <ul> <li>Ansprechperson/Kontakt</li> <li>Erwachsene</li> <li>Rolle: Vereinsaccount</li> </ul> |                                                                                        |  |
| <ul> <li>Ansprechperson/Kontakt</li> <li>Jugend</li> <li>Rolle: Vereinsaccount</li> </ul>     |                                                                                        |  |
| O Postanschrift P<br>Rolle: Vereinsaccount Plus                                               |                                                                                        |  |
|                                                                                               |                                                                                        |  |

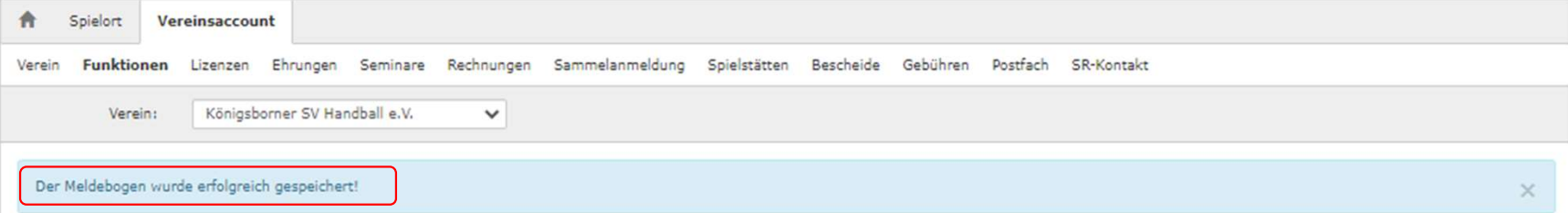